## Wilman Suomi.fi-tunnistautuminen huoltajille huoltajatunnuksia

## varten

1. Siirry osoitteeseen https://kpedu.inschool.fi/connect

| ← → C S kpedu.inschool.fi/con | nect                                                                                                    |
|-------------------------------|----------------------------------------------------------------------------------------------------|
| Wilma                         |                                                                                                    |
|                               | Uusi käyttäjätunnuksesi tulee olemaan sama kuin sähköpostiosoitteesi.<br>Syötä alle se sähköpostiosoite, jonka haluat yhdistää tunnukseesi. Saat tähän sähköpostiosoitteeseen varmistusviestin, jossa on paluulinkki Wilmaan. |
|                               |                                                                                                    |
|                               | Wilma / Keski-Pohjanmaan koulutusyhtymä                                                                                                    |
|                               | *Sähköpostiosoite                                                                                                    |
|                               | Lähetä varmistusviesti                                                                                                    |
|                               | ► VISMA                                                                                                    |

- 2. Syötä sähköpostiosoitteesi sille varattuun kenttään ja napsauta Lähetä varmistusviesti.
- 3. Avaa sähköpostistasi viesti, joka on lähetetty Kpedun Wilmasta. Ellei viestiä näy tarkista myös roskapostikansio.

| Varmi | stusviesti Wilmasta                                                  |    |   |   |                                               |
|-------|----------------------------------------------------------------------|----|---|---|-----------------------------------------------|
|       |                                                                      |    |   |   |                                               |
| KW    | Kpedu Wilma <noreply@kpedu.fi><br/>Vastaanottaja:</noreply@kpedu.fi> | :: | 5 | ¢ | → ◇ ○ □ □ ··· ·· ·· ·· ·· ·· ·· ·· ·· ·· ·· · |
| Hei   |                                                                      |    |   |   |                                               |

Tämä on Wilma-järjestelmän automaattisesti lähettämä viesti sähköpostiosoitteen varmistamiseksi. Wilmassa on luotu uusi käyttäjätunnus, ja tämä osoite on annettu tunnuksen haltijan sähköpostiosoitteeksi.

Siirry alla näkyvän linkin kautta takaisin Wilmaan. Linkki vie sivulle, jossa voit jatkaa tunnuksen tekoa ja tarvittaessa yhdistää siihen muita Wilma-tunnuksiasi.

https://eur02.safelinks.protection.outlook.com/?

url=https%3A%2F%2Fkpedu.inschool.fi%2Fc%2F8c1de3fb699ab24655f8efdd393711b0&data=05%7C02%7Cjuha.kykyri%40kpedu.fi%7Caec397 076ca64479c56f08dc8930b826%7C1ef853cb292643e9b8283270c9a0e869%7C0%7C0%7C638536089536920720%7CUnknown%7CTWFpbGZsb 3d8eyJWljoiMC4wLjAwMDAiLCJQljoiV2luMzliLCJBTil6lk1haWwiLCJXVCI6Mn0%3D%7C0%7C%7C%7C&sdata=VmRybEY%2FJU24SUwBMWr5k9 B46MdhGDD8LpdPVRgc8Qw%3D&reserved=0

Linkki vanhenee: 11.06.2024

Jos et ole luonut Wilmassa itsellesi uutta tunnusta, on tämä viesti aiheeton ja voit poistaa viestin.

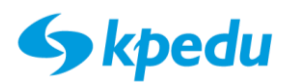

4. Napsauta viestin linkkiä jatkaaksesi rekisteröitymistä. Tervetuloa -vaihe avautuu.

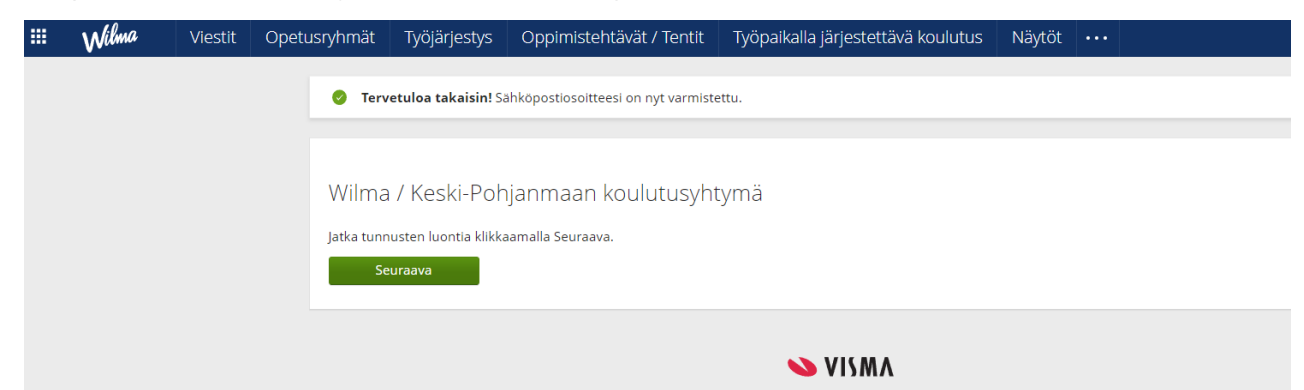

5. Napsauta painiketta Seuraava.

| Wilma |                                                                   |                               |                    |                                  |          |
|-------|-------------------------------------------------------------------|-------------------------------|--------------------|----------------------------------|----------|
|       | Wilma-tunnukset/Avainko<br>Valitse asiointikoulu                  | Käyttäjän tiedot     Salasana | Ò                  | Luo/Yhdistä tunnus               |          |
|       | ■ Nimi \$                                                         |                               | Kunta 0            | Vaatii vahvan tunnistautumisen 3 |          |
|       | <ul><li>Keski-Pohjanmaan an</li><li>Keski-Pohjanmaan ko</li></ul> | nmattiopisto<br>vulutusyhtymä | Kokkola<br>Kokkola | ei<br>ei                         |          |
|       | Koulu ei löydy listalta                                           |                               |                    |                                  |          |
|       |                                                                   |                               |                    |                                  | Seuraava |
|       |                                                                   | •                             | VISMA              |                                  |          |

6. Valitse asiointikouluksi Keski-Pohjanmaan ammattiopisto ja napsauta Seuraava.

| Valitse asiointiko                                                                                | Vahva tunnistaut                                                                                               | Wilma-tunnukset                                                                                         | Käyttäjän tiedot                                                                  | Salasana                                           | Luo/Yhdistä tunn                 | Valmis                 |
|---------------------------------------------------------------------------------------------------|----------------------------------------------------------------------------------------------------|----------------------------------------------------------------------------------------------------|-----------------------------------------------------------------------------------|----------------------------------------------------|----------------------------------|------------------------|
| Suomi.fi-tunni                                                                                    | stautuminen                                                                                                    |                                                                                                    |                                                                                   |                                                    |                                  |                        |
| Mikä tämä or                                                                                      | 1?                                                                                                    |                                                                                                    |                                                                                   |                                                    |                                  |                        |
| <ul> <li>Vahvalla sähk</li> <li>Miten vahva t</li> <li>Vahvalla tunn<br/>pedagogiset a</li> </ul> | öisellä tunnistautumisell<br>unnistautuminen hyödyt<br>istautumisella todistat he<br>siakirjat. Myös varhaiska | a tarkoitetaan henkilöll<br>tää minua jatkossa?<br>enkilöllisyytesi ja voit kä<br>isvatushakemuksen tek | isyyden todentamista sä<br>äyttää erilaisia toimintoj<br>so edellyttää vahvaa tun | ihköisesti.<br>a Wilmassa, jotka<br>nistautumista. | a vaativat vahvan tunnistautumi: | sen, kuten opiskelijan |
| Miten?                                                                                            |                                                                                                    |                                                                                                    |                                                                                   |                                                    |                                  |                        |
| <ul><li>Voit suorittaa</li><li>Voinko ohittaa</li><li>Kyllä. Voit ohit</li></ul>                  | tunnistautumisen verkko<br>a tämän vaiheen ja suorii<br>ttaa tämän vaiheen nyt ja                              | opankissa tai käyttää m<br>ttaa tunnistautumisen r<br>a suorittaa halutessasi t                         | obiilivarmennetta.<br>myöhemmin?<br>tunnistautumisen myöh                         | emmin Wilman l                                     | käyttäjäasetuksista.             |                        |
|                                                                                                   |                                                                                                    |                                                                                                    |                                                                                   | Edellinen                                          | Siirry tunnistautumiseen         | Ohita                  |

7. Vahva tunnistautuminen -vaiheessa esitellään Suomi.fi -tunnistautuminen.

Napsauta Siirry tunnistautumiseen.

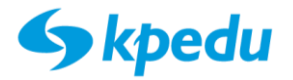

F Tunnistus

## olet tunnistautumassa palveluun Wilma / Keski-Pohjanmaan koulutusyhtymä

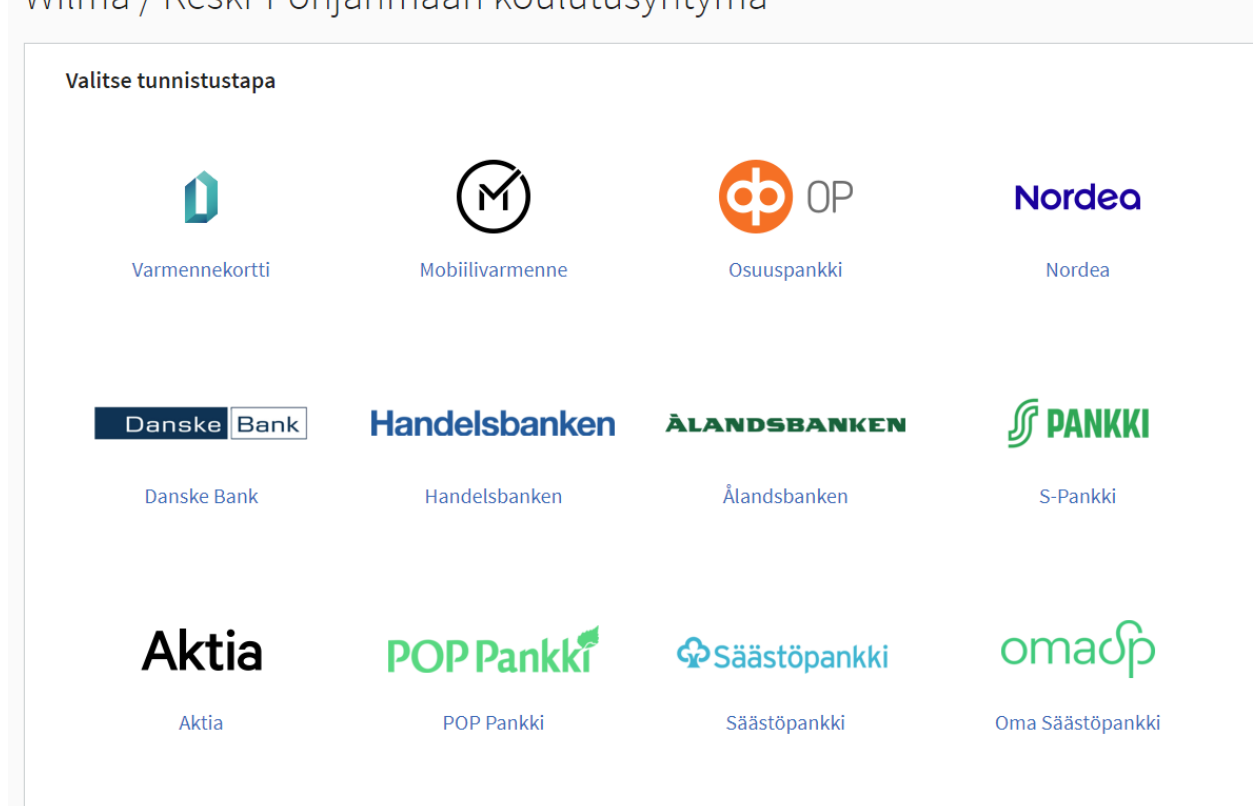

- 8. Valitse tunnistautumistapa ja jatka tunnistautumista valitsemasi vaihtoehdon ohjeiden mukaisesti.
- 9. Kun tunnistautuminen on tehty onnistuneesti, saat näkyville Kpedun Wilmaan välitettävät tiedot. Hyväksy tiedot ja jatka eteenpäin.
- 10. **"Olet tunnistautumassa palveluun Keski-Pohjanmaan koulutusyhtymä Wilma"** -sivu tulee näkyviin, jossa toistetaan palveluun välitettävät tiedot. **Valitse Jatka Palveluun**.

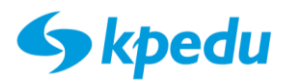

| Wilma-tunnukset/Avainko                                                                | Käyttäjän tiedot                               | Salasana                   | Luo/Yhdistä tunnus |          |
|----------------------------------------------------------------------------------------|------------------------------------------------|----------------------------|--------------------|----------|
| Wilma-tunnukset/Ava                                                                    | inkoodit                                       |                            |                    |          |
| Roolit                                                                                 |                                                |                            |                    |          |
|                                                                                        |                                                |                            |                    |          |
| Minulla on                                                                             |                                                |                            |                    |          |
| 🔿 avainkoodi, esimerkiksi ABC                                                          | DE-12345-EDCBA-67890                           |                            |                    |          |
| <ul> <li>yksi tai useampi olemassa o</li> <li>huoltajatiedot saatavilla Dig</li> </ul> | leva Wilma-tunnus<br>i- ja väestötietoviraston | kautta                     |                    |          |
| Hae huoltajuustietoja                                                                  | Asiointivaltuude                               | t-palvelusta               |                    |          |
| Hae huollettav                                                                         | vasi                                           | Keski-Pohjanmaan ammattiop | sisto              |          |
|                                                                                        |                                                |                            |                    |          |
|                                                                                        |                                                |                            |                    | Seuraava |

11. Valitse kohdasta Minulla on... vaihtoehto "huoltajatiedot saatavilla" Digi- ja

väestötietoviraston kautta". Napsauta kohdasta **Hae huoltajuustietoja Asiointivaltuudet**palvelusta painiketta

| 🔁 Suomi.fi                                      | R *                                            |
|-------------------------------------------------|------------------------------------------------|
| ← manya                                         | Edusta yritystä 🗦                              |
| Asioi toisen henkilön puolesta                  |                                                |
| Valitse henkilö, jonka puolesta haluat asioida. |                                                |
|                                                 | Valittavissa olevat heekilöt (1)<br>Value      |
|                                                 | Keshaytä Valvosta ja jarka assientijai kei aos |

- 12. Valitse listalta yksi tai useampi huollettava napsauttamalla nimen perässä olevaa **Valitse**painiketta. Napsauta kohtaa **Vahvista ja jatka asiointipalveluun**.
- Kpedun Wilman -tunnuksen luontilomakkeessa näkyy uutena kohtana Roolit ja sen alla huollettava(t). Napsauta Seuraava.
- 14. Tarkista omat tietosi ja napsauta **Seuraava**. Salasanan määritysvaihe avautuu.

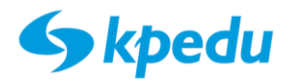

| vista salasana                                                                       |  |  |  |
|--------------------------------------------------------------------------------------|--|--|--|
| Kirjoita uusi salasanasi vielä toisen kerran kirjoitusvirheiden välttämiseksi.<br>jä |  |  |  |
| r                                                                                    |  |  |  |

15. Määritä salasana (kahteen kertaan sama) ja napsauta Seuraava.

| Wilma-tunnukset/Avainkoodit     | Salasana                    | Luo/Yhdistä tunnus | Valmis               |
|---------------------------------|-----------------------------|--------------------|----------------------|
| Tarkista vielā, ettei antamissa | asi tiedoissa ole virheitä. |                    |                      |
| Tunnuksen tiedot                |                             |                    |                      |
| Nimi<br>Käyttäjätunnus          |                             |                    |                      |
| Roolit                          |                             |                    |                      |
|                                 |                             |                    |                      |
|                                 |                             |                    | Edellinen Luo tunnus |

16. *Luo/Yhdistä tunnus* -kohdassa pyydetään vielä tarkistamaan tunnuksen tiedot ennen tunnuksen luontia. Tarkista tiedot ja napsauta **Luo tunnus**.

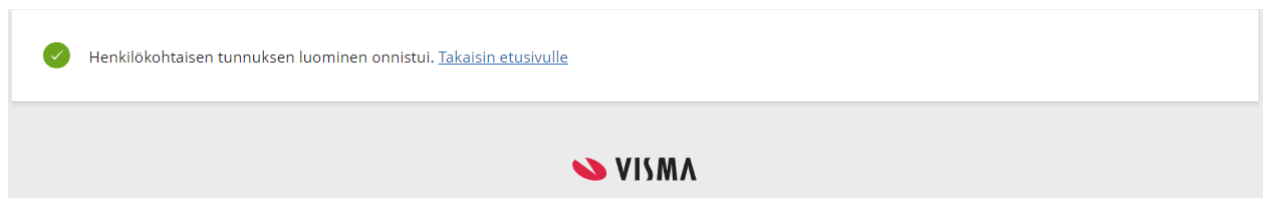

17. Lopuksi vielä vahvistetaan tunnuksen luomisen onnistuminen.

Kpedun Wilman kirjautumissivulle pääset valitsemalla Takaisin etusivulle.

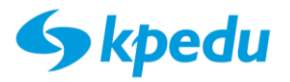